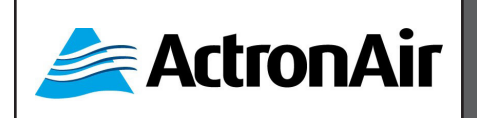

REVISION 5.0 220201

This documents implements the following settings:

|              | Fan Number | PKV1400 / PKV2000 |  |
|--------------|------------|-------------------|--|
|              | 1          | 2591-xxx-101*     |  |
| Indoor Fans  | 2          | 2591-xxx-201*     |  |
|              | 3          | 2591-xxx-301*     |  |
|              | 4          | 2591-xxx-401*     |  |
|              | Fan Number | PKV1400 / PKV2000 |  |
|              | 1          | 2506-138-101      |  |
| Outdoor Fans | 2          | 2506-138-201      |  |
|              | 3          | 2506-138-301      |  |
|              | 4          | 2506-138-401      |  |

\*For Indoor Fans, 2590-011 / 2590-014 / 2590-019 may be used, check actual motor installed.

- 2590-011 fans uses 2591-011-XXX.
- both 2590-014 and 2590-019 fans uses 2591-014-XXX .

Copyright © 2016

All rights reserve. This manual is a controlled document which contains confidential and proprietary information. No part or contents of this book maybe reproduced or transmitted in any form or by any means without the written permission of Actron Engineering Pty. Ltd.

#### TABLE OF CONTENTS

| 1.0 | Safety Precautions       | 4  |
|-----|--------------------------|----|
| 2.0 | Background               | 4  |
| 3.0 | Tools and Accessories    | 4  |
| 4.0 | EBM EC-Control Software  | 4  |
| 5.0 | Indoor Fans Addresses 2  | 22 |
| 6.0 | Outdoor Fans Addresses 2 | 22 |
|     |                          |    |

#### **1.0 SAFETY PRECAUTIONS**

- Only licensed HVAC technicians\* should install and service this air conditioning equipment. Improper service or alteration by an unqualified technician could result in significant and major damage to the product or property which may render your warranty null and void. Such unqualified service could also lead to severe physical injury or death. Follow all safety instructions in this literature and all warning labels that are attached to the equipment.
- Prevailing WH&S regulations must be observed and will take precedence to the safety instructions contained on this manual. Safe work practices and environment must be the paramount importance in the performance of all the service procedures.
- Ensure that unit installation complies with relevant council regulations and building code standards.
- All electrical wiring must be in accordance with current electrical authority regulations and all wiring connections to be as per electrical diagram provided.
- Secure the fans against accidental contact. Beware of pinch point and sharp edges which can cause cutting injury.
- Always wear appropriate PPE, remove any dangling jewelery and protect long hair by wearing a cap. Make sure that safety guards and panel covers are always firmly secured and not damaged before and during
- operation of unit.
- This appliance is not intended for use by young children or infirm persons unless they have been adequately supervised by a responsible person to ensure that they can use the appliance safely. Young children should be supervised to ensure that they do not play with the appliance.
- Installer must incorporate a means of electrical disconnection (isolator) in the sub mains fixed wiring in accordance with the latest edition of the AS/NZS 3000 (also known as Australian Wiring Rules).
- Secure the power cords and control cables that goes in/out the unit. Use the cable ties provided in the control box. This unit is designed for use with R-410A refrigerant only.
- \*Qualifications required will be appropriate Electrical, Refrigeration and Refrigerant Handling License and Training dependent on local State/Territory regulations.

### 4 DANGER

Hazardous Voltage - Risk of Electrocution.

TURN-OFF the power from main isolator before proceeding with any service work of the unit. Observe proper LOCK-OUT/TAG-OUT (LOTO) procedures for electrical appliances in order to prevent accidental switching-on of the power supply. Extreme care and caution must be observed should there be a need to work on live circuit.

#### 14) WARNING

EC Motors and compressor variable drives are fitted with high power capacitors and can have dangerous residual voltages at motor terminals after power has been isolated.

Wait at least 5 minutes after power isolation and test for any voltage before beginning service work.

# CAUTION

Beware of Rotating Fans!

Ensure that indoor and outdoor fans are isolated and have come to a complete stand still before servicing the equipment. Beware of pinch point and sharp edges which can cause cutting injury. Secure the fans against accidental contact.

Always wear appropriate PPE and remove any dangling jewellery and protect long hair by wearing a cap. Ensure that no loose clothing can be caught / entangled in moving parts.

# 

#### Potential Confined Space !

Be aware of potential confined space condition in the internal sections of the unit. WH&S Confined Space regulations and safety procedures should always take precedence when working in these environment.

#### VISUAL INSPECTION AND WORK ASSESSMENT

Work areas and conditions must first be assessed and evaluated for any potential hazardous conditions. It is also important to be familiar with the unit parts and components before proceeding with any service task.

#### 2.0 BACKGROUND:

As situation dictates, you will be required to assign correct address to EBM EC Indoor and Outdoor Fans. The procedures described in this manual will assist you in this situation. Please read this manual thoroughly and follow the procedures to correctly address the fans using the EBM EC Control software.

The procedure described in this manual will guide you on how to assign address to your fans.

#### 3.0 TOOLS AND ACCESSORIES:

EBM Bus Cable

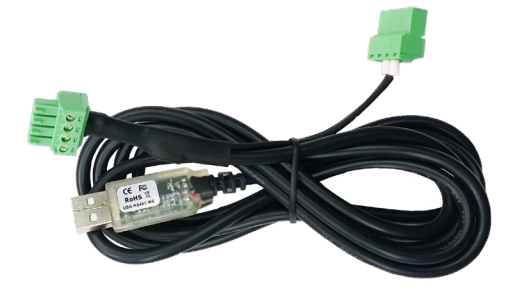

PC (Laptop) with EBM EC-Control software and instructions

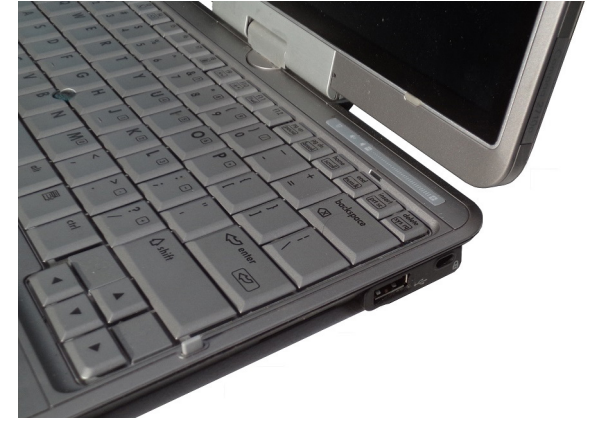

#### 4.0 EBM EC-CONTROL SOFTWARE

The EBM EC-Control software will need to be downloaded first into your PC (Laptop) prior to proceeding with fan configuration. Ensure that you have the latest version, which can be downloaded from "R and D" drive:

#### R:\Software\EBM\EC\_Control\_2.10.zip

The software can also be downloaded from EBM website:

#### http://info.ebmpapst.us/ec-control-version-2-1-download

Screens on this section may vary pending on EBM software version used.

4.01 Connect the EBM Bus Cable to your PC (Laptop) with EBM EC-Control software and instructions and check the COM port.

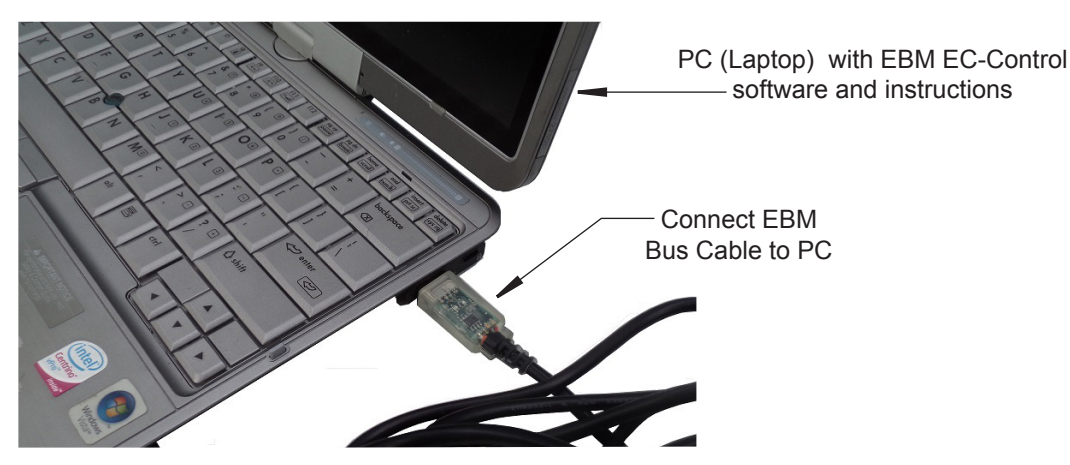

**4.02** Turn-Off the power supply to the unit through the main isolator. Alternatively, turn-off all the circuit breakers (MSCB 1,2,3,4,5,6,7,8,9 and 10).

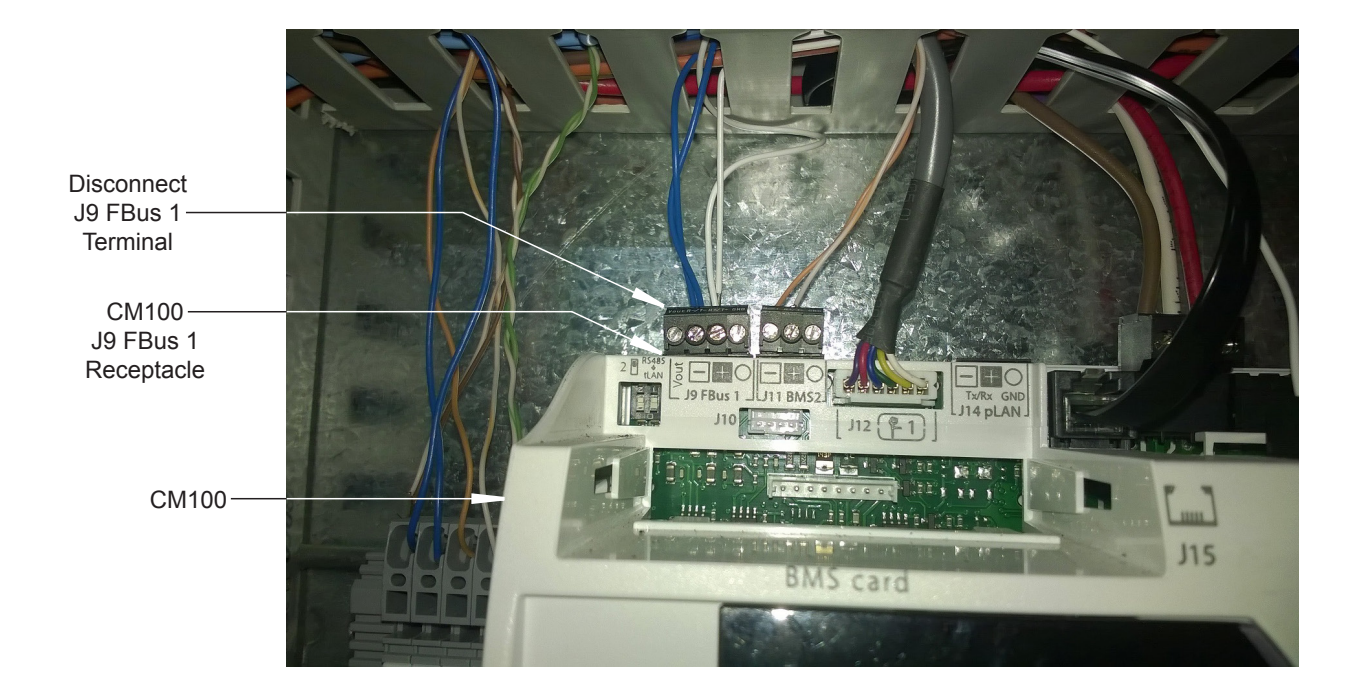

4.03 Disconnect the unit's J9 FBus 1 Terminal from CM100 Controller.

**4.04** Connect the other ends of the EBM Bus Cable between the disconnected J9 FBus 1 Terminal and the CM100 J9 FBus 1 Receptacle.

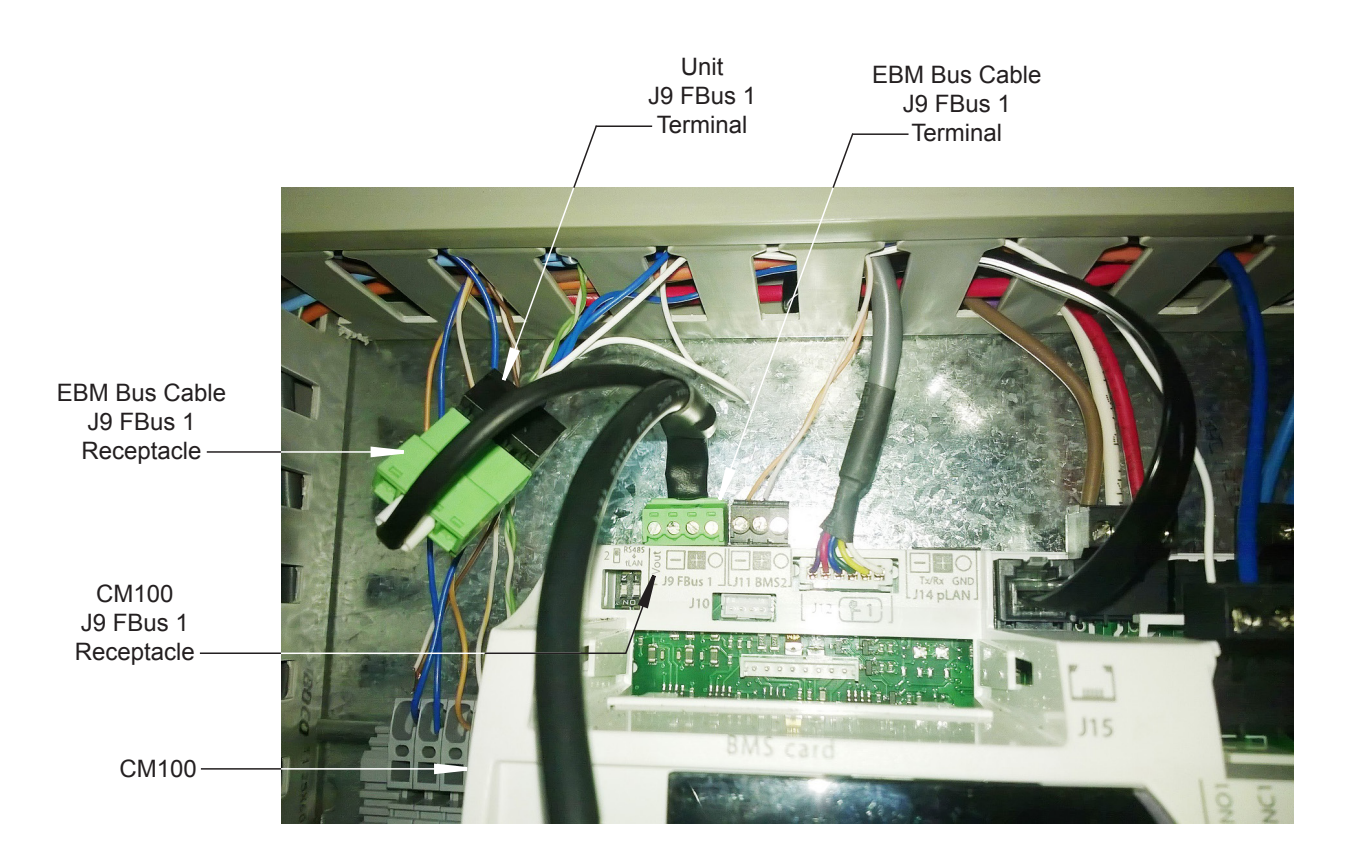

**4.05** Open the EC Control Application on the desktop. (If not on desktop, the application can be found at the location you specified during the software installation process).

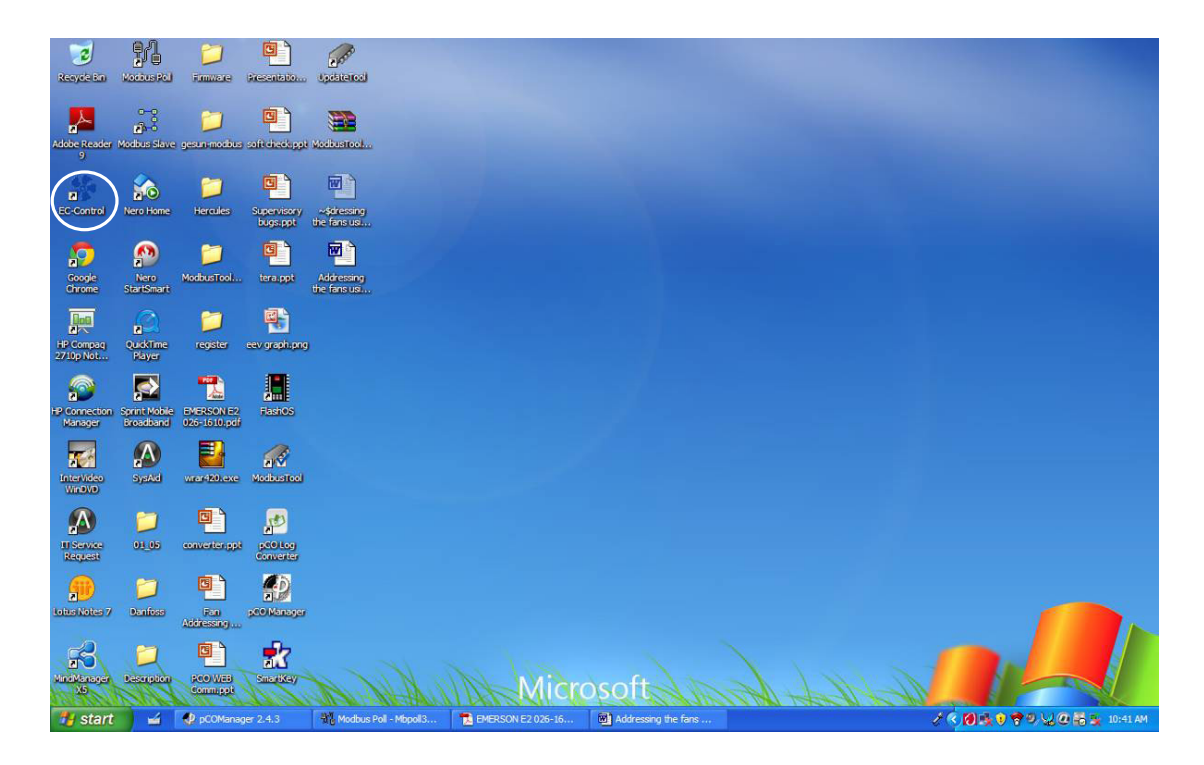

The following screen will be displayed:

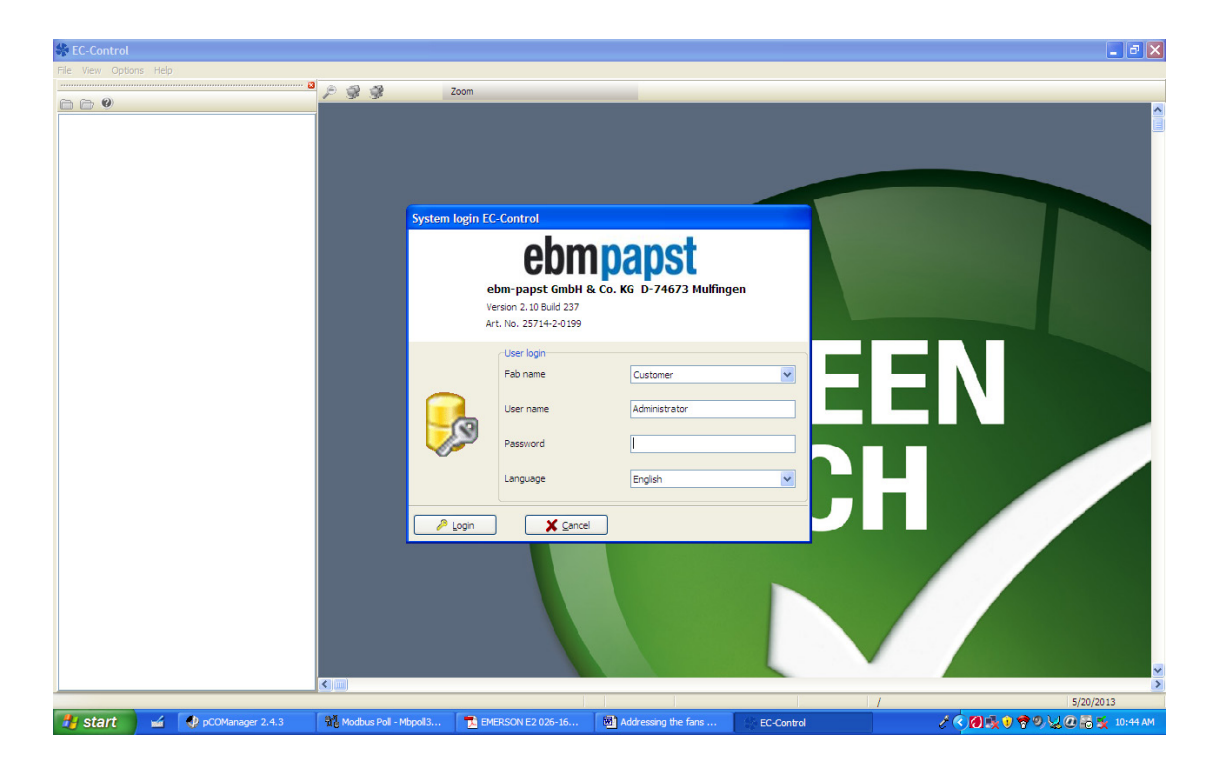

4.06 Make sure the Fab Name is "Customer", User name is "Administrator" and Language is "English":

**4.07** Enter the password as "topsecret" and click on "Login". NOTE: The password is case sensitive.

| Sec-Control                               |                                                 |                        |            |           | I I I I I I I I I I I I I I I I I I I     |
|-------------------------------------------|-------------------------------------------------|------------------------|------------|-----------|-------------------------------------------|
| File View Options Help                    |                                                 |                        |            |           |                                           |
|                                           | Zoom                                            | _                      |            |           |                                           |
|                                           |                                                 |                        |            |           |                                           |
|                                           |                                                 |                        |            |           |                                           |
|                                           |                                                 |                        |            |           |                                           |
|                                           | System Login EC-Control                         |                        |            |           |                                           |
|                                           |                                                 |                        |            |           |                                           |
|                                           | edm                                             | Dapst                  |            |           |                                           |
|                                           | ebm-papst GmbH 8                                | Co. KG D-74673 Mulfing | en         |           |                                           |
|                                           | Version 2.10 Build 237<br>Art. No. 25714-2-0199 |                        |            |           |                                           |
|                                           | -Liser Ionio                                    |                        |            |           |                                           |
|                                           | Fab name                                        | Customer               |            |           |                                           |
|                                           |                                                 | Administrator          |            |           |                                           |
|                                           | -0                                              |                        |            |           |                                           |
|                                           | Password                                        | *******                |            |           |                                           |
|                                           | Language                                        | English                |            |           |                                           |
|                                           |                                                 |                        |            |           |                                           |
|                                           | <u>A Login</u> <u>X C</u> ancel                 |                        |            |           |                                           |
|                                           |                                                 |                        |            |           |                                           |
|                                           |                                                 |                        |            |           |                                           |
|                                           |                                                 |                        |            |           |                                           |
|                                           |                                                 |                        |            |           |                                           |
|                                           |                                                 |                        |            |           | Ne se se se se se se se se se se se se se |
|                                           |                                                 |                        |            | 1         | 5/20/2013                                 |
| 🛃 start 🖬 🗣 pCOManager 2.4.3 💱 Modbus Pol | - Mbpoll3 🔁 EMERSON E2 026-16                   | Addressing the fans    | EC-Control | 2 ¢ 🕅 🕵 🖲 | 🛜 🧐 🐙 🧟 🔂 🙀 10:49 AM                      |

The following screen will be displayed:

| SC-Control                            |                     |                                                                                                    |                             | _ 2 🛛                |
|---------------------------------------|---------------------|----------------------------------------------------------------------------------------------------|-----------------------------|----------------------|
| File View Options Help                | -                   |                                                                                                    |                             |                      |
|                                       | * 🔎 🥩 🥩             | Zoom 100%                                                                                                    |                             |                      |
| C C C C C C C C C C C C C C C C C C C | Please wa           | Loading configuration data<br>The data of your configuration is being read. Please<br>useding configuration<br>Tablelang control computer<br>Tablelang control computer<br>■ 127.0.0.1<br>• COM9<br>• COM9 | ipst<br>C                   |                      |
|                                       | Replac              | e this image with a floo                                                                                                    | r plan as needed            |                      |
| MODBUS1_3 =                           | -                   | x: 241 (328) y: 497 (51)                                                                                                    | 7) Administrator / Customer | 5/20/2013            |
| Start pCOManager 2.4.3                | Addressing the fans | EC-Control                                                                                                    | / 💀 😰 🔇 💠                   | 🕵 🛜 🧟 💁 🛛 1: 19 PM 👘 |

**4.08** Note:- Make sure the COM port is detected correctly without any error, when in error the colour of the port setting goes red with an error message. In case of failure of communication with the interface following screen will be displayed. Try closing and starting the Application in this case.

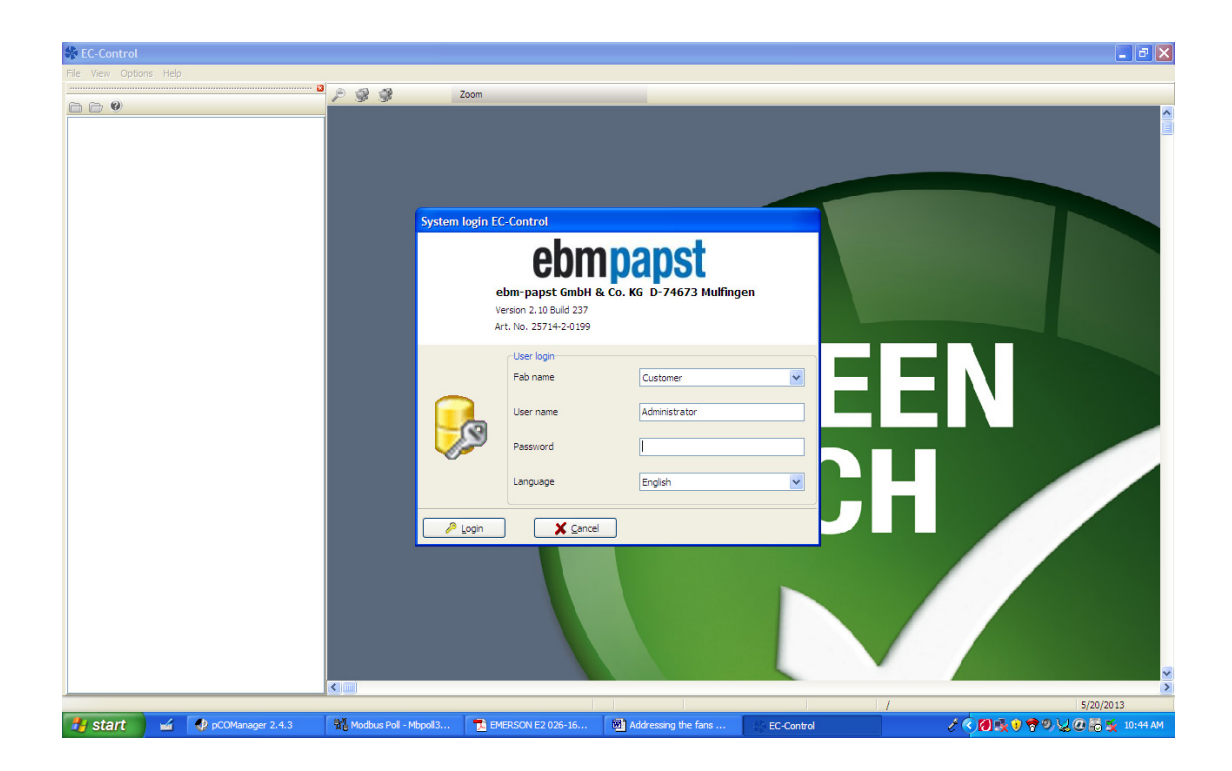

If the Communication is correct following screen will be displayed:

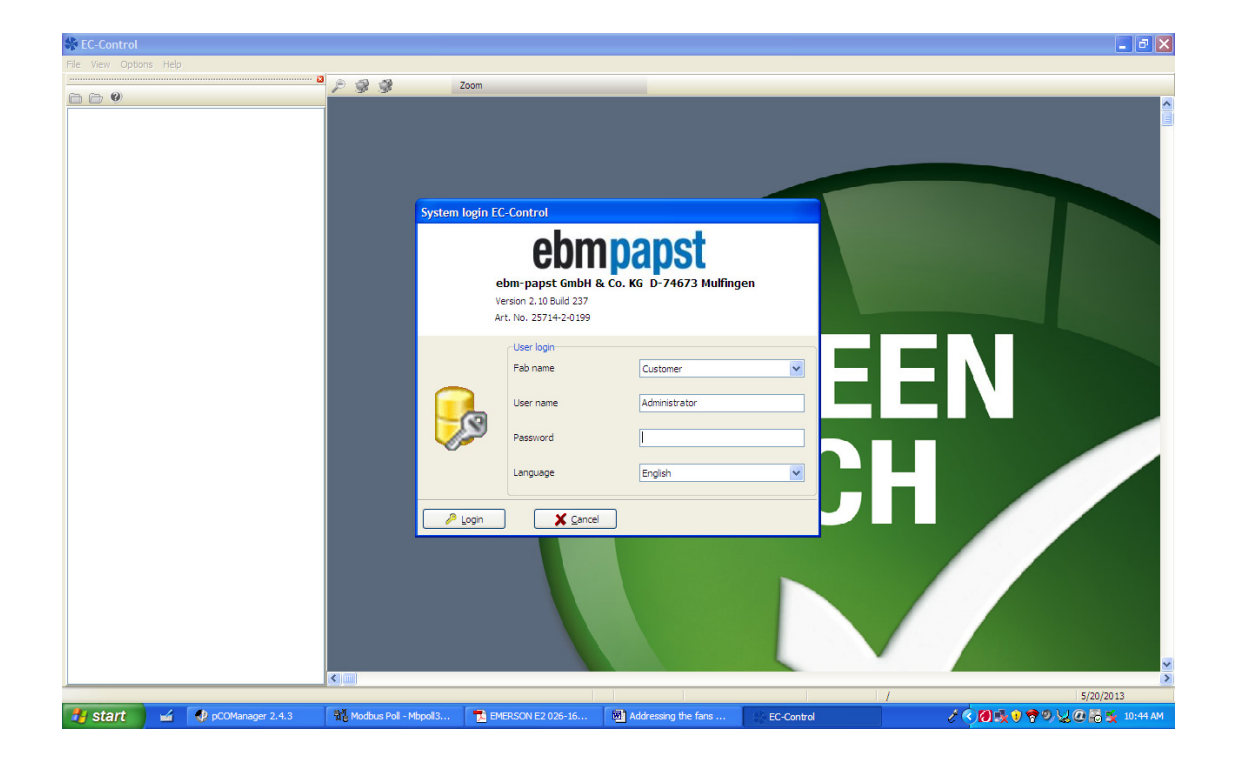

- 4.09 Turn ON the circuit breaker for the fan you wish to program, keeping all the others OFF.
- 4.10 Click on "File".

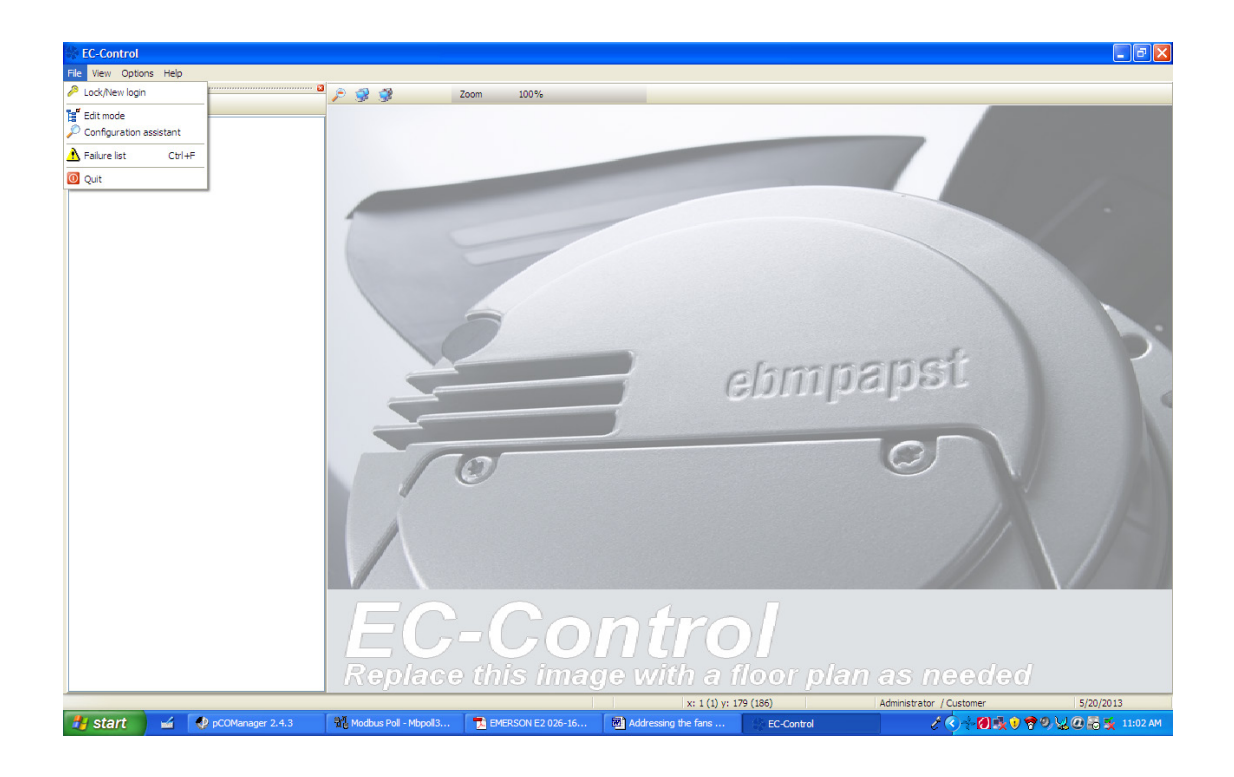

4.11 Click on "Configuration Assistant".

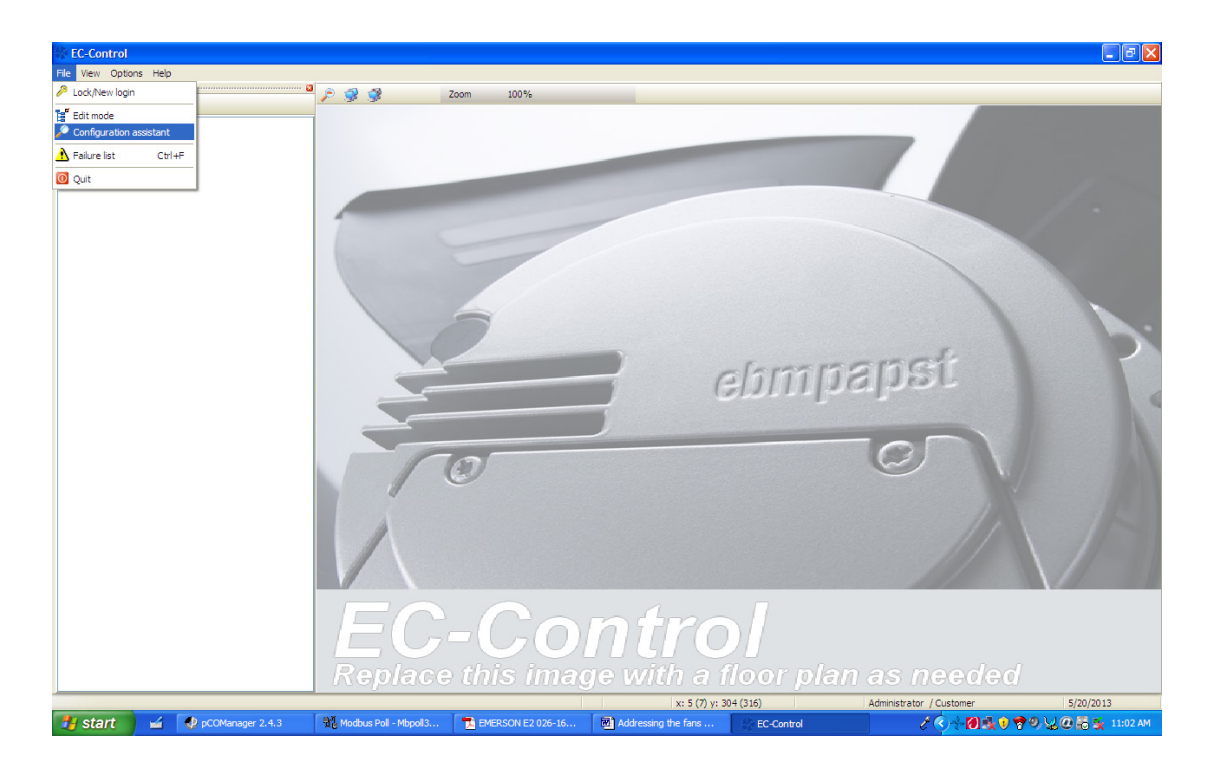

4.12 Click on "Small Size Fab".

| Sec-Control                  |                               |                        |                        |            |           | _ 2 🛛              |
|------------------------------|-------------------------------|------------------------|------------------------|------------|-----------|--------------------|
| File View Options Help       |                               |                        |                        |            |           |                    |
| 0                            | C 👷 🔮 Zoom                    |                        | _                      |            |           |                    |
|                              |                               |                        |                        |            |           |                    |
|                              |                               |                        |                        |            |           |                    |
|                              |                               |                        |                        |            |           |                    |
|                              |                               |                        |                        |            |           |                    |
|                              | System login I                | C-Control              |                        |            |           |                    |
|                              |                               | ebm                    | nanst                  |            |           |                    |
|                              |                               | ebm-papst GmbH &       | Co. KG D-74673 Mulfing | en         |           |                    |
|                              |                               | Version 2.10 Build 237 |                        |            |           |                    |
|                              |                               | Art. No. 25714-2-0199  |                        |            |           |                    |
|                              |                               | User login             |                        |            |           |                    |
|                              |                               | Fab name               | Customer               |            |           |                    |
|                              |                               | User name              | Administrator          |            |           |                    |
|                              |                               | Password               | 1                      |            |           |                    |
|                              | v                             |                        |                        |            |           |                    |
|                              |                               | Language               | English                |            |           |                    |
|                              | Login                         | Cancel                 | ٦                      |            |           |                    |
|                              |                               |                        |                        |            |           |                    |
|                              |                               |                        |                        |            |           |                    |
|                              |                               |                        |                        |            |           |                    |
|                              |                               |                        |                        |            |           |                    |
|                              |                               |                        |                        |            |           |                    |
|                              |                               |                        | And a second second    |            |           |                    |
|                              |                               |                        |                        |            | 1         | 5/20/2013          |
| 🛃 start 🖬 🔮 pCOManager 2.4.3 | 💑 Modbus Poll - Mbpoll3 🛛 🔁 E | MERSON E2 026-16       | Addressing the fans    | EC-Control | 2 < 🕅 🕵 🕽 | 🛜 🔍 🖉 👼 🕵 10:44 AM |

4.13 Click on "I have connected single Fan" and then click "Continue".

| 🏶 EC-Control           |                                                                                               |                                             |      | 🔳 🗗 🔀     |
|------------------------|-----------------------------------------------------------------------------------------------|---------------------------------------------|------|-----------|
| File View Options Help |                                                                                               |                                             |      |           |
|                        | Zoom                                                                                          |                                             |      |           |
|                        | System login EC-Control<br>Bebm-papst GmbH<br>Version 2.10 Build 237<br>Art. No. 25714-2-0199 | <b>1papst</b><br>& Co. KG D-74673 Mulfinger |      |           |
|                        | User logn<br>Fab name<br>User name<br>Password<br>Language                                    | Customer<br>Administrator                   |      | N         |
|                        | Login X Cano                                                                                  | a<br>I                                      |      |           |
|                        |                                                                                               | Addressing the form                         | // / | 5/20/2013 |

4.14 Click on "Start Search".

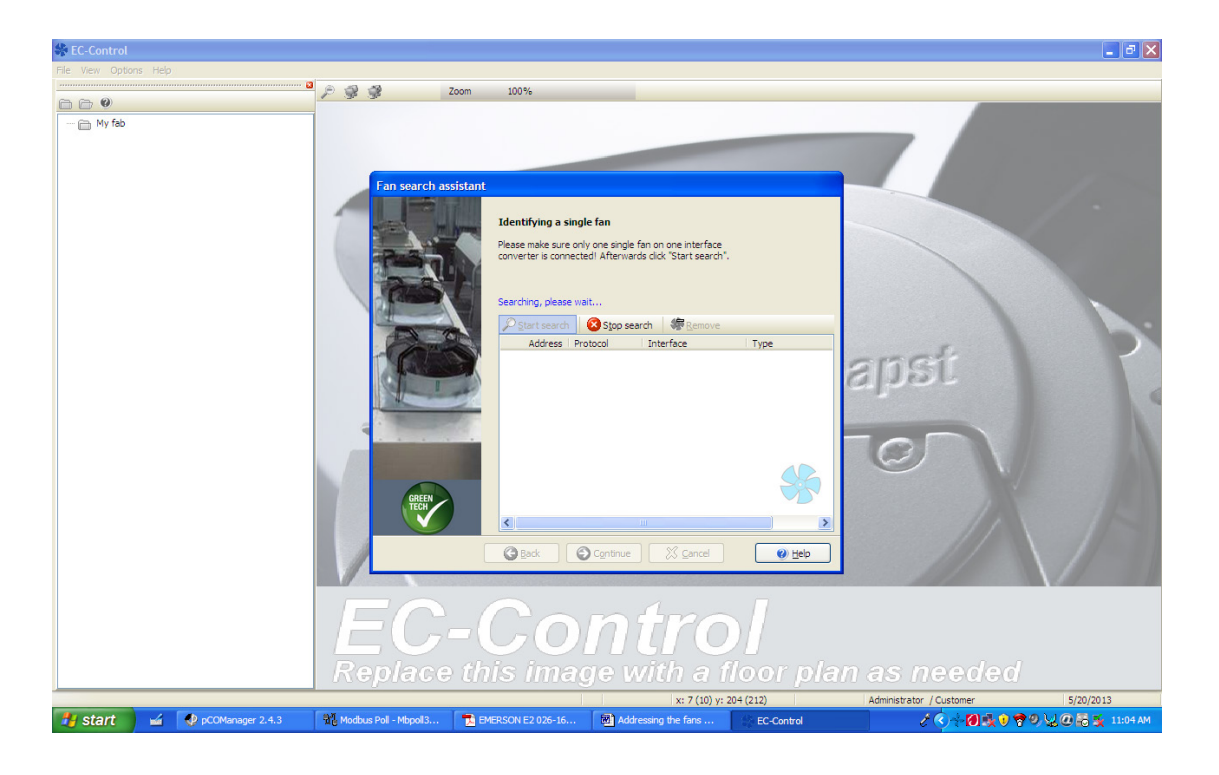

**4.15** When the search is complete, the fan you wish to program will be displayed. Check whether the type is displayed as "MODBUS-ebm papst". Then click on "Continue".

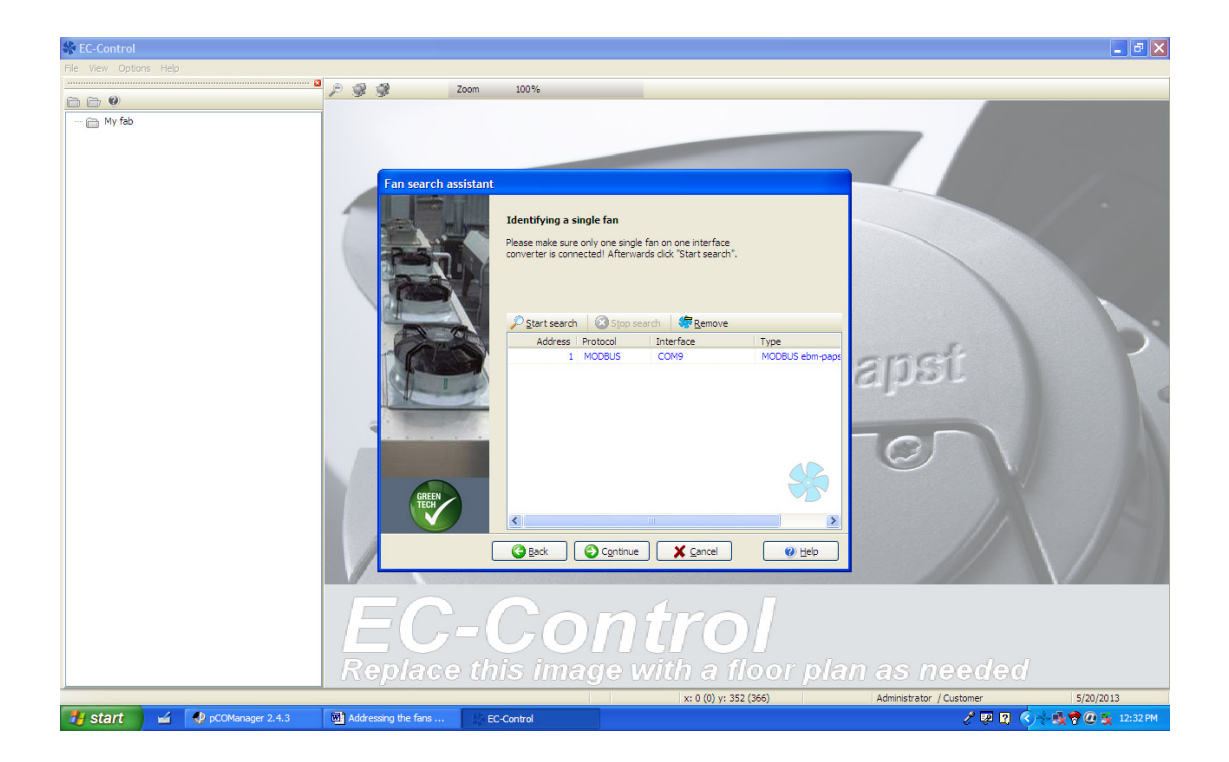

4.16 The following screen will be displayed. Click on "Save".

| Sec-Control                 |                             |                                                                                                    |                        |                |            | <b>- - X</b>             |
|-----------------------------|-----------------------------|----------------------------------------------------------------------------------------------------|------------------------|----------------|------------|--------------------------|
| File View Options Help      |                             |                                                                                                    |                        |                |            |                          |
|                             | ° 🖉 🦻 🖉                     | Zoom                                                                                                    |                        |                |            |                          |
|                             | Syster                      | n login EC-Control<br>Ebm-papet GmbH &<br>Version 2.10 Build 237<br>Art. No. 25714-20199<br>Version 2.10 Build 237<br>Art. No. 25714-20199<br>User Iogn<br>User Iogn<br>Language<br>Login | Co. KG D-74673 Mulfing | en E           | EN<br>H    |                          |
|                             | < j)                        |                                                                                                    |                        |                |            | F (20 (20 12             |
| A start A D scottages 2.4.2 | Brit Modeus Doll - Mercella |                                                                                                    | Addressing the form    | All FO Control | 1 A C 20-3 | 5/20/2013                |
| Start w PCOManager 2.4.3    | Me Modbus Poll - Mbpoll3    | EMERSON E2 026-16                                                                                                    | Addressing the fans    | EC-Control     |            | U 7 9 2 0 10 10 10:44 AM |

4.17 The following screen will be displayed. Click on "Finish".

| 🏶 EC-Control                                                                                                    |                                                                                   |                      | 🔳 🖻 🗙     |
|----------------------------------------------------------------------------------------------------|-----------------------------------------------------------------------------------|----------------------|-----------|
| File View Options Help                                                                                                    |                                                                                   |                      |           |
|                                                                                                    | Zoom                                                                              |                      |           |
|                                                                                                    | System login EC-Control<br>ebm-papst GmbH & Co. KG D-74<br>Version 2.10 Subid 237 | St<br>4673 Mulfingen |           |
|                                                                                                    | Art. No. 2571+2-0199 User login Pab name User name Admins Password                | rer 💌                | N         |
|                                                                                                    | Language English                                                                  |                      |           |
|                                                                                                    |                                                                                   |                      |           |
| Contraction of the second second seco | Monali B EMEDSON E2 026-16                                                        | n the fare           | 5/20/2013 |

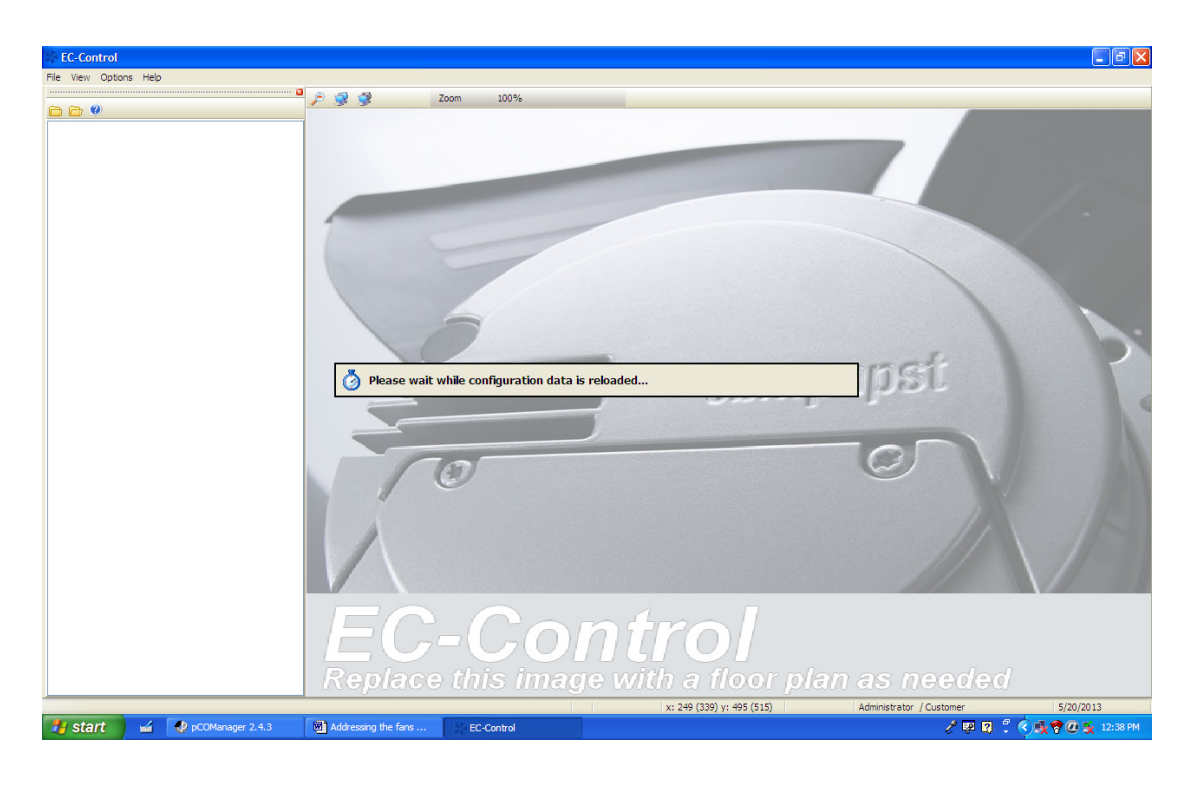

The following screen will be displayed and the configuration data will start loading:

**4.18** After the config data is loaded the following screen is displayed with "My Fab" in green. Click on the dropdown "⊞" sign beside the "My Fab" menu.

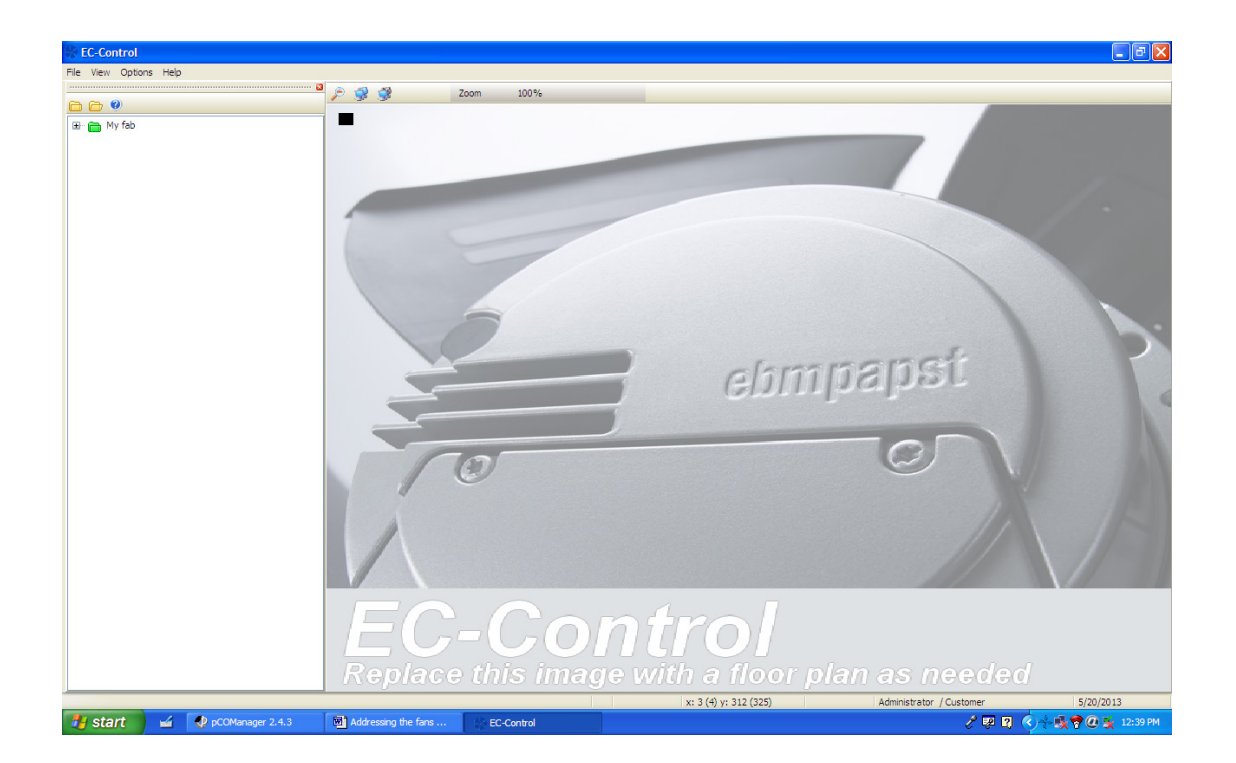

4.19 The following screen will be displayed. Right click on the fan showing "MODBUS1\_1".

| 🏶 EC-Control                               |                                                                                                    |                           |            |         | 💶 🗗 🔀                 |
|--------------------------------------------|----------------------------------------------------------------------------------------------------|---------------------------|------------|---------|-----------------------|
| File View Options Help                     |                                                                                                    |                           |            |         |                       |
|                                            | Zoom                                                                                                    |                           |            |         |                       |
|                                            | System login EC-Control<br>Ebm-papet GmbH<br>Version 2.10 Buid 237<br>Art. No. 3714-20199<br>Pab name<br>User name<br>Passiord<br>Language<br>Page Login | Customer<br>Administrator |            | EN<br>H |                       |
|                                            |                                                                                                    |                           |            |         |                       |
|                                            |                                                                                                    |                           |            | 1.2     | 5/00/0040             |
| Start Medhana                              | - Mbooli3 The EMEDSON E2,026,16                                                                                                    | Addressing the fase       | EC Control |         | 5/20/2013             |
| Start war ty pcomanager 2.4.3 12 Modbus Po | A EMERSON EZ 026-16                                                                                                    | Audressing the rans       | EC-Control |         | N 975 C 10 3 10:44 AM |

The following screen will be displayed:

| 🏶 EC-Control                     |                                                                     |                                   |     | 🔳 🗗 🔀                  |
|----------------------------------|---------------------------------------------------------------------|-----------------------------------|-----|------------------------|
| File View Options Help           |                                                                     |                                   |     |                        |
|                                  | Zoom                                                                |                                   |     |                        |
|                                  | System login EC-Control<br>ebm-papet GmbH 8<br>Version 2.10 Buld 37 | papst<br>co. KG D-74673 Mulfingen |     |                        |
|                                  | Art. No. 25714-2-0199                                               | Customer  Administrator  English  |     |                        |
|                                  | P Login X Cancel                                                    |                                   |     |                        |
|                                  |                                                                     |                                   |     | >                      |
|                                  |                                                                     |                                   | 1   | 5/20/2013              |
| 🛃 start 🧉 🔮 pCOManager 2.4.3 🖓 M | odbus Poll - Mbpoll3 🚺 EMERSON E2 026-16                            | Addressing the fans EC-Control    | 201 | 🕽 📢 🐨 🔍 📿 🚟 🕵 10:44 AM |

4.20 Click on "Set up fan parameters".

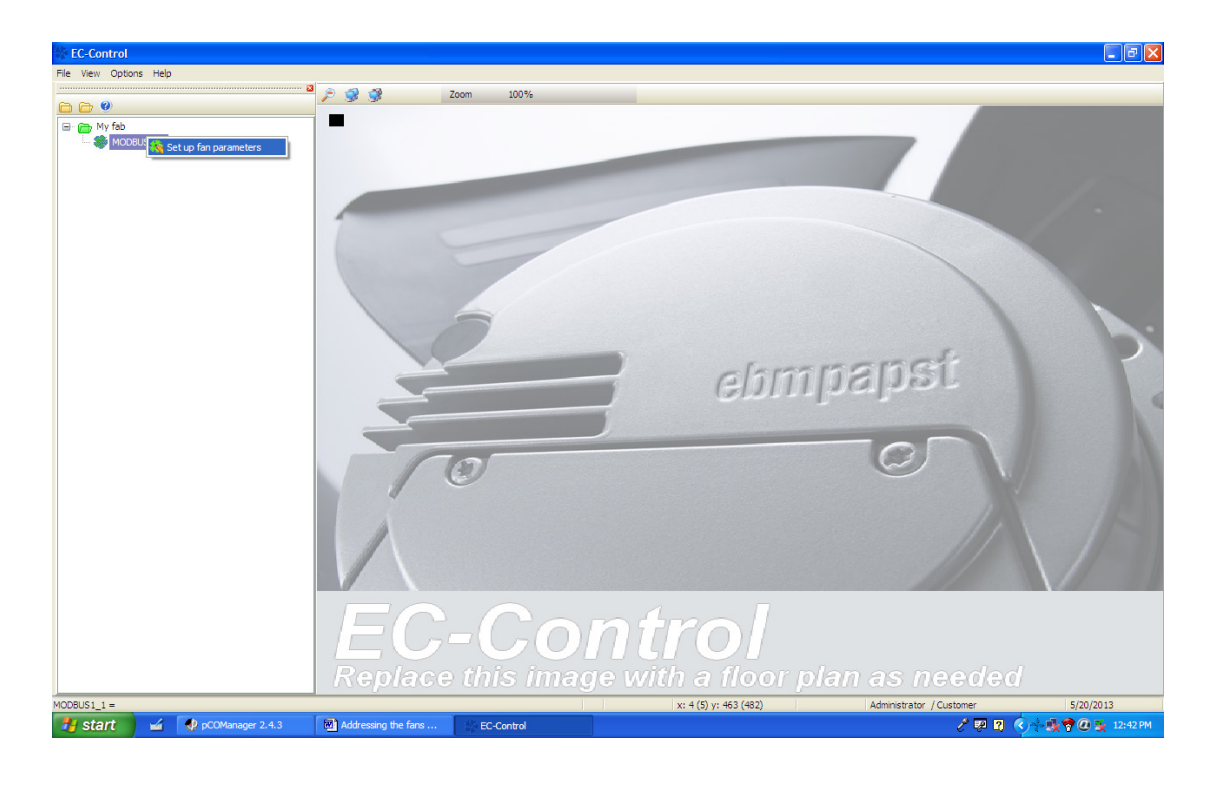

**4.21** Following screen will be displayed. Make sure the status shows "Fan OK". Change "Source of set value" from "Ain1" to "RS485/Bus".

| EC-Control             |                                         |                                                              |                                |                         | - 8 🛛                      |
|------------------------|-----------------------------------------|--------------------------------------------------------------|--------------------------------|-------------------------|----------------------------|
| File View Options Help |                                         |                                                              |                                |                         |                            |
|                        | 2 🔗 🖇                                   | Zoom 100%                                                    |                                |                         |                            |
|                        | 4                                       |                                                              |                                |                         |                            |
| MODBLIST 1             | age Fan settings                        |                                                              |                                | ×                       |                            |
|                        | Actions Help                            |                                                              |                                |                         |                            |
|                        |                                         | Device chown                                                 |                                |                         |                            |
|                        | MODBUS1_1                               | Logical device address                                       | MODBUS1 1                      |                         |                            |
|                        |                                         | Physical address                                             | 1 @ COM9                       | GREEN                   | -                          |
|                        |                                         | Device type                                                  | MODBUS ebm-papst Standard      |                         |                            |
|                        |                                         |                                                              |                                |                         |                            |
|                        |                                         | Settings                                                     | Set value [%]                  |                         |                            |
|                        |                                         | Parameter set 1                                              | Sectore (14)                   | 0                       |                            |
|                        |                                         | Parameter set 2                                              | Source of set value            | RS485/Bus 💌             |                            |
|                        |                                         | Sensor settings                                              | Save set value to EEPROM       |                         |                            |
|                        |                                         | Input curve 1                                                |                                | _                       |                            |
|                        |                                         | Output curve                                                 | Current speed [rpm]            | 0                       |                            |
|                        |                                         | Set value ramp                                               | Current PWM                    | 0                       |                            |
|                        |                                         | <ul> <li>Direction of rotation</li> </ul>                    | Ourrent parameter set          |                         |                            |
|                        |                                         | Fail-safe function                                           | current parameter set          | 1                       |                            |
|                        |                                         | <ul> <li>Limits</li> <li>Communication parameters</li> </ul> | Active operating mode          | PWM control             |                            |
|                        |                                         | Load/Save                                                    | Source of parameter set switch | Clamp Din?              |                            |
|                        |                                         | Information                                                  |                                |                         |                            |
|                        |                                         | - Actual values                                              | Current controller function    | Heating/Positive        |                            |
|                        |                                         | Device data                                                  | Source for controller function | Clamp Din 3             | 1.                         |
|                        |                                         | Motor                                                        | Status                         |                         |                            |
|                        |                                         | Input values                                                 | Status                         | Fan OK                  |                            |
|                        |                                         | Limits                                                       | <u>×</u>                       |                         |                            |
|                        |                                         | 🖌 Set                                                        | 🖌 Set all                      | 🕅 Reset                 |                            |
|                        |                                         |                                                              | • -                            | ·-                      |                            |
|                        | Press F1 to get help on the currently s | elected fan parameter                                        |                                |                         | 1                          |
|                        |                                         | 5 5 5 1                                                      |                                |                         |                            |
|                        | Repl                                    | ace this imag                                                | e with a flooi                 | r plan as need          | ded                        |
| MODBUS1_1 =            |                                         |                                                              | x: 400 (544) y: 644 (670)      | Administrator / Custome | r 5/20/2013                |
| 🦺 start 🦳 🖌 👽 pCOMai   | nager 2.4.3 M Addressing the            | e fans 🔅 EC-Control                                          |                                | e                       | 👳 😰 🄇 🔆 🅵 🕈 🖉 🕵 12:43 PM - |

**4.22** Click on "Parameter set 1".

| 🐝 EC-Control                   |                                                                                                    |                                |           | _ 2 🛛                  |
|--------------------------------|----------------------------------------------------------------------------------------------------|--------------------------------|-----------|------------------------|
| File View Options Help         |                                                                                                    |                                |           |                        |
|                                | Zoom                                                                                                    |                                |           |                        |
|                                | System login EC-Control<br>Ebbr-papet Gmbi<br>Version 2:10 Build 337<br>Art. No. 25714-2019<br>Version 2:10 Build 337<br>Art. No. 25714-2019<br>Version 2:10 Build 337<br>Art. No. 25714-2019<br>Version 2:10 Build 337<br>Art. No. 25714-2019<br>Version 2:10 Build 337<br>Art. No. 25714-2019<br>Version 2:10 Build 337<br>Art. No. 25714-2019<br>Version 2:10 Build 337<br>Art. No. 25714-2019<br>Version 2:10 Build 337<br>Art. No. 25714-2019<br>Version 2:10 Build 337<br>Art. No. 25714-2019<br>Version 2:10 Build 337<br>Art. No. 25714-2019<br>Version 2:10 Build 337<br>Art. No. 25714-2019<br>Version 2:10 Build 337<br>Art. No. 25714-2019<br>Version 2:10 Build 337<br>Art. No. 25714-2019<br>Version 2:10 Build 337<br>Version 2:10 Build 337<br>Version 2:10 Build 337<br>Version 2:10 Build 337<br>Version 2:10 Build 337<br>Version 2:10 Build 337<br>Version 2:10 Build 337<br>Version 2:10 Build 337<br>Version 2:10 Build 337<br>Version 2:10 Build 337<br>Version 2:10 Build 337<br>Version 2:10 Build 337<br>Version 2:10 Build 347<br>Version 2:10 Build 347<br>Version 3:10 Build 347<br>Version 3:10 Build 347<br>Ver | Aco. KG D-74673 Mulfingen      | EEN<br>CH |                        |
|                                |                                                                                                    |                                |           | >                      |
|                                |                                                                                                    |                                | 1         | 5/20/2013              |
| 🛃 start 🖬 🐠 pCOManager 2.4.3 🖓 | Modbus Poll - Mbpoll3 EMERSON E2 026-16                                                                                                    | Addressing the fans EC-Control | 2 < 🖉 🛛   | k 🖲 🛜 🤤 🤐 🧟 💺 10:44 AM |

4.23 Select "Source of Parameter set switch" as "RS485/Bus"

| 🛠 EC-Control             |                        |                                                                                         |                                           |            |           | 💶 🗗 🗙     |
|--------------------------|------------------------|-----------------------------------------------------------------------------------------|-------------------------------------------|------------|-----------|-----------|
| File View Options Help   |                        |                                                                                         |                                           |            |           |           |
| 9                        |                        | Zoom                                                                                    | _                                         |            |           |           |
|                          | Syst                   | em login EC-Control<br>Bom-papst GmbH<br>Version 2.108/uid 237<br>Art. No. 25714-2-0199 | npapst<br>8. co. KG D-74673 Mulfing       | Jen        |           |           |
|                          | (                      | User login<br>Fab name<br>User name<br>Password<br>Language                             | Customer<br>Administrator<br>I<br>English |            | EN<br>H   |           |
|                          |                        | Logn X Sauce                                                                            | 8                                         |            |           |           |
|                          | Lex.                   |                                                                                         |                                           |            | 1         | 5/20/2013 |
| Start w PcOManager 2.4.3 | Modbus Poll - Mbpoll3. | EMERSON E2 026-16                                                                       | Addressing the fans                       | EC-Control | Z 🔍 🛃 💃 🕻 | 10:44 AM  |

The following screen will be displayed:

| Sec-Control            |                                         |                                                                                                    |                                                                                                    |                                                                    | 🔳 🗗 🔀                    |
|------------------------|-----------------------------------------|----------------------------------------------------------------------------------------------------|----------------------------------------------------------------------------------------------------|--------------------------------------------------------------------|--------------------------|
| File View Options Help |                                         |                                                                                                    |                                                                                                    |                                                                    |                          |
| $\sim$                 | 2 🖗 🕺                                   | Zoom 100%                                                                                                    |                                                                                                    |                                                                    |                          |
| P Moceuss 1            | Press F1 to get help on the currently s | Zoom 100% Device shown Logical device address Physical address Device status Device status Device st | MODBUS1_1<br>10 COM9<br>MODBUS ebm-papet Standard<br>Current parameter set<br>Source of parameter set<br>Control mode (P1)<br>Min PVIM (P1)<br>Max PVIM (P1)<br>Max PVIM (P1)<br>Motor stope enable (P1)<br>Controller function (P1)<br>P-Factor (P1) [%]<br>I-Factor (P1) [%]<br>Set all | L<br>L<br>L<br>L<br>L<br>L<br>L<br>L<br>L<br>L<br>L<br>L<br>L<br>L | ded                      |
| MODBUS1 1 =            |                                         |                                                                                                    | x: 574 (780) y: 306 (318)                                                                                                    | Administrator / Customer                                           | r 5/20/2013              |
| 👭 start 🖬 🕼 pcoma      | nager 2.4.3 🕅 Addressing the            | ans                                                                                                    |                                                                                                    | بر                                                                 | 😡 🔋 🔇 📩 🕕 🕏 📿 😼 12:46 PM |
|                        | Addressing the                          | Construction and the construction                                                                                                    |                                                                                                    |                                                                    |                          |

4.24 Select "Control Mode" as "Closed Loop Speed Control".

| 🏶 EC-Control           |                                        |                                                                                                    |                                                                                                    |                                                                                                    | 💶 🗗 🗾                    |
|------------------------|----------------------------------------|----------------------------------------------------------------------------------------------------|----------------------------------------------------------------------------------------------------|----------------------------------------------------------------------------------------------------|--------------------------|
| File View Options Help |                                        |                                                                                                    |                                                                                                    |                                                                                                    |                          |
| <b>0</b>               | 2 🖉 🖉                                  | Zoom 100%                                                                                                    |                                                                                                    |                                                                                                    |                          |
| File: Verr Optons Heb  | Press Filto get help on the currently: | Zoom 100% Device shown Logical device address Physical address Device status Physical address Device status Parameter set 1 Parameter set 1 Parameter set 2 Settings Physical address Device status Parameter set 2 Computations Device status Device status Communication parameters Load/Save Device data Device data Device | MODBUS1_1<br>1 © COM9<br>MODBUS elom-paper Standard<br>Current parameter set<br>Source of parameter set<br>Control node (P1)<br>Min PUM (P1)<br>Motor stop enable (P1)<br>Controler function (P1)<br>P=Factor (P1) [%]<br>I-Factor (P1) [%] | Examples of the second second |                          |
|                        |                                        |                                                                                                    | лач                                                                                                    |                                                                                                    |                          |
|                        | Repl                                   | lace this imag                                                                                                    | ge with a floo                                                                                                    | r plan as need                                                                                                    | ded                      |
| MODBUS1_1 =            | T.e.                                   |                                                                                                    | x: 240 (326) y: 598 (622                                                                                                    | ) Administrator / Custome                                                                                                    | r 5/20/2013              |
| 🛃 start 🔰 🖬 🐶 🕫        | OManager 2.4.3 🕅 Addressing th         | e fans EC-Control                                                                                                    |                                                                                                    | e e e e e e e e e e e e e e e e e e e                                                                                                    | 😨 😰 🔇 🗧 🌉 💏 🧟 💺 12:47 PM |

#### 4.25 Then click on "Set"

| The very Options. Help<br>The very Options. Help<br>System login EC-Control<br>Expression 2:10 Bullic 237<br>Art. No. 25714-20199<br>Pariname<br>Liser name<br>Liser |
|----------------------------------------------------------------------------------------------------|
| System login EC-Control                                                                                                    |
| Art. No. 257142-0199                                                                                                    |
|                                                                                                    |
|                                                                                                    |
| Start      ダ pCOManage 2.4.3      St Modus Pol - Mappila      PRESON E2 206-16      PAddressing the fans      EC-Control      文      の      マ      の      の       の      の      の      の      の      の      の      の      の      の      の      の      の      の      の      の      の      の      の      の      の      の      の      の      の      の      の      の      の      の      の      の      の                                                                                                    |

The following screen will be displayed:

| 🟶 EC-Control                 |                                       |                                                                                                    |                                      |            |               | 💶 🗗 🗾          |
|------------------------------|---------------------------------------|----------------------------------------------------------------------------------------------------|--------------------------------------|------------|---------------|----------------|
| File View Options Help       |                                       |                                                                                                    |                                      |            |               |                |
|                              | · · · · · · · · · · · · · · · · · · · | Zoom                                                                                                    |                                      |            |               |                |
|                              | Syster                                | Toom In login EC-Control Ebm-papst GmbH Verson 2:10 Buid 237 Art. No. 25714-2-0199 User login Pab name User name Password Language Login Login Cogin C | Customer<br>Administrator<br>English | Jen E      | EN<br>H       |                |
|                              |                                       |                                                                                                    |                                      |            |               | ×              |
|                              |                                       |                                                                                                    |                                      |            | 1             | 5/20/2013      |
| start 🖌 🖌 🖓 pCOManager 2.4.3 | Modbus Poll - Mbpoll3                 | T EMERSON E2 026-16                                                                                                    | Addressing the fans                  | EC-Control | 2 < 🛛 🕏 🤊 🖓 🕹 | 🗶 🧟 🙀 10:44 AM |

4.26 Click on "Communication Parameters".

| 🏶 EC-Control           |                                       |                                                                                                    |                                                                                                    |                                     | 🔳 🗗 🔀                                    |
|------------------------|---------------------------------------|----------------------------------------------------------------------------------------------------|----------------------------------------------------------------------------------------------------|-------------------------------------|------------------------------------------|
| File View Options Help |                                       |                                                                                                    |                                                                                                    |                                     |                                          |
| ~ ~ •                  | <sup>2</sup> <i>≥ ≩ ≇</i>             | Zoom 100%                                                                                                    |                                                                                                    |                                     |                                          |
| File Ver Options Help  | Press F1 to get help on the currently | Zoom     100%       Device shown        Logical device address     Physical address       Device struct        Personation and the structure        Parameter set 1        Parameter set 2        Settings        Parameter set 1        Parameter set 1        Parameter set 2        Settings        Inductive 1        Unductive 2        Output curve 2        Output curve 2        Output curve 1        Information        Unitis        Information        Prive data        Device data        Device data        Device data        Device data        Device data        Unitis        Set | MODBUS1_1 1 © COM9 MODBUS ebm paget Standard  Perice address Communication speed Communication perity | 2<br>1<br>19200<br>8E1<br>V<br>Best |                                          |
|                        | Ben                                   | lace this imag                                                                                                    | ie with a floor                                                                                       | nlan as nee                         | ded                                      |
| MODRUGIII              | Кер                                   | ave uns illiay                                                                                                    |                                                                                                    |                                     | 5/20/2012                                |
| start 4 been           | tananer 2.4.3                         | e fans                                                                                                    | x: 120 (171) y: 595 (619)                                                                             | Administrator / Custome             | 5/20/2015                                |
| Start 🔤 🐶 pcur         | Addressing th                         | e tails                                                                                                    |                                                                                                    | e.                                  | 6 10 C 1 1 1 1 1 1 1 1 1 1 1 1 1 1 1 1 1 |

4.27 Click on the number of the "Device Address".

| EC-Control         |                                        |                                        |                           |                                                                                                    |                        |
|--------------------|----------------------------------------|----------------------------------------|---------------------------|----------------------------------------------------------------------------------------------------|------------------------|
|                    | ■ ② ③ ④                                | Zoom 100%                              |                           |                                                                                                    |                        |
|                    | 1 9 9                                  |                                        |                           |                                                                                                    |                        |
| 🖃 👝 My fab         | Fan settings                           |                                        |                           | ×                                                                                                    |                        |
| MODBUS1_1          | Actions Help                           |                                        |                           |                                                                                                    |                        |
|                    | <u>0 &lt;= 👩 🛯 🖓 🗸 🗸</u>               |                                        |                           |                                                                                                    |                        |
|                    | 40DBUS1_1                              | Device shown<br>Logical device address | MODBUS1 1                 |                                                                                                    |                        |
|                    |                                        | Physical address                       | 1 @ COM9                  | GREEN                                                                                                    |                        |
|                    |                                        | Device type                            | MODBUS ebm-papst Standard |                                                                                                    |                        |
|                    |                                        | - Device status                        | 1                         |                                                                                                    |                        |
|                    |                                        | Settings                               | Device address            | 1                                                                                                    |                        |
|                    |                                        | Parameter set 1                        | Communication speed       |                                                                                                    |                        |
|                    |                                        | - Sensor settings                      |                           |                                                                                                    |                        |
|                    |                                        | Input curve 1                          | Communication parity      | 8E1 👻                                                                                                    |                        |
|                    |                                        | Input curve 2                          |                           |                                                                                                    |                        |
|                    |                                        | - Set value ramp                       |                           |                                                                                                    |                        |
|                    |                                        | Direction of rotation                  |                           |                                                                                                    |                        |
|                    |                                        | Fail-safe function                     |                           |                                                                                                    |                        |
|                    |                                        | Limits                                 |                           |                                                                                                    |                        |
|                    |                                        | Load/Save                              |                           |                                                                                                    |                        |
|                    |                                        | Information                            |                           |                                                                                                    |                        |
|                    |                                        | Actual values                          |                           |                                                                                                    |                        |
|                    |                                        | Device data                            |                           |                                                                                                    | 1. 1.5                 |
|                    |                                        | - Motor                                |                           |                                                                                                    |                        |
|                    |                                        | ··· Input values                       |                           |                                                                                                    |                        |
|                    |                                        | Limits Y                               |                           |                                                                                                    |                        |
|                    |                                        | ✓ <u>S</u> et                          | 🖌 Set <u>a</u> ll         | 🖓 <u>R</u> eset                                                                                                  |                        |
| P                  | ress F1 to get help on the currently s | elected fan parameter                  |                           |                                                                                                    |                        |
|                    | Repl                                   | ace this imag                          | e with a floor            | r nlan as need                                                                                                   | ded                    |
| MODBUS1_1 =        | 100,20                                 |                                        | x: 210 (285) y: 596 (620) | Administrator / Oustome                                                                                          | 5/20/2013              |
| start 🖌 🖓 pCOManag | er 2.4.3 🕅 Addressing the              | e fans                                 | X, 210 (200) 9, 090 (020) | et all and the second second second second second second second second second second second second second second | 💹 🛐 🔦 📥 💏 🖉 🍯 12:51 PM |

**4.28** Change the address to "2". Refer to Fans addressing chart (see page 22) and then click on "Set" to lock the fan address.

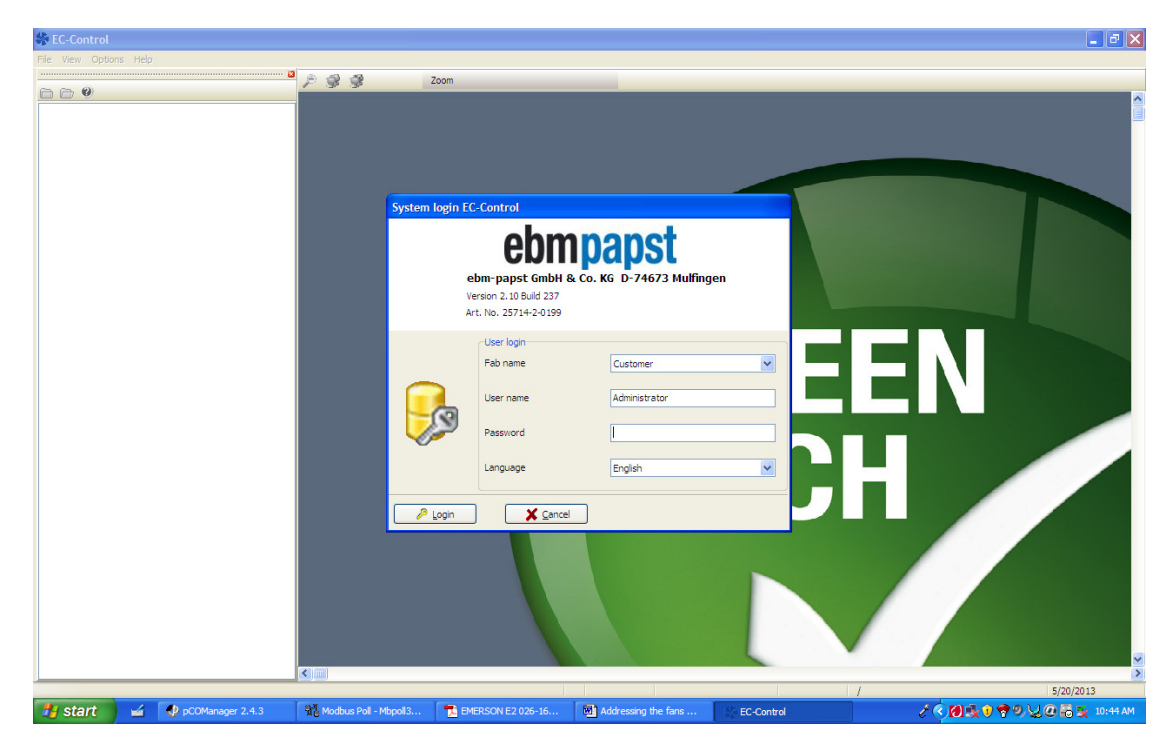

The following screen will be displayed:

| 🏶 EC-Control           |                                                                                                    |                            |    | 🗖 🗗 🚺     |
|------------------------|----------------------------------------------------------------------------------------------------|----------------------------|----|-----------|
| File View Options Help |                                                                                                    |                            |    |           |
|                        | System login EC-Control                                                                                             | 1papst                     |    |           |
|                        | ebm-papst GmbH<br>Version 2.10 Build 237<br>Art. No. 25714-2-0199<br>User logn<br>Fab name<br>User name<br>Password | & Co. KG D-74673 Mulfingen | EE | N         |
|                        | Language                                                                                                    | English                    |    |           |
|                        |                                                                                                    |                            |    | 5/20/2013 |

- 4.29 Close the window.
- 4.30 Switch ON the next Fan.
- 4.31 Follow procedures 4.10 to 4.29.
- **4.32** When searched for the next fan is completed, the next screen will be displayed: Note that every new fan will have an initial address as 1.

| EC-Control                     |                      |                                                                                                    |                                                  |                          | 🗠 🔼             |
|--------------------------------|----------------------|----------------------------------------------------------------------------------------------------|--------------------------------------------------|--------------------------|-----------------|
| File View Options Help         | -                    |                                                                                                    |                                                  |                          |                 |
|                                | - 🚨 🎤 🥩 🔮 Zoom       | 100%                                                                                                    |                                                  |                          |                 |
|                                | Fan search assistant |                                                                                                    |                                                  | 7                        |                 |
|                                |                      | Identifying a single fan<br>Please make sure only one single fan on one interfa<br>converter is connected! Afterwards click 'Start sear | ace<br>rch".                                     |                          |                 |
|                                |                      | Start search      Stop search      Bemo     Address Protocol Interface     2 MODBUS COM9     1 MODBUS COM9                              | ve<br>Type<br>MODBUS ebm-pape<br>MODBUS ebm-pape | ipst                     |                 |
|                                | GREE                 | <                                                                                                    | <u>е Пер</u>                                     |                          |                 |
|                                | EC-                  | Contro                                                                                                    | <b>D</b><br>floor plan                           | as needed                |                 |
| MODBUS1_10 =                   |                      | x: 6 (8)                                                                                                    | y: 95 (99)                                       | Administrator / Customer | 5/20/2013       |
| 🛃 start 🛛 🖬 😍 pCOManager 2.4.3 | Addressing the fans  | C-Control                                                                                                    |                                                  | 1 😥 🖉 🧷                  | 📲 🛜 🙆 😼 1:08 PM |

4.33 When the first two fans are configured the following screen will be displayed.

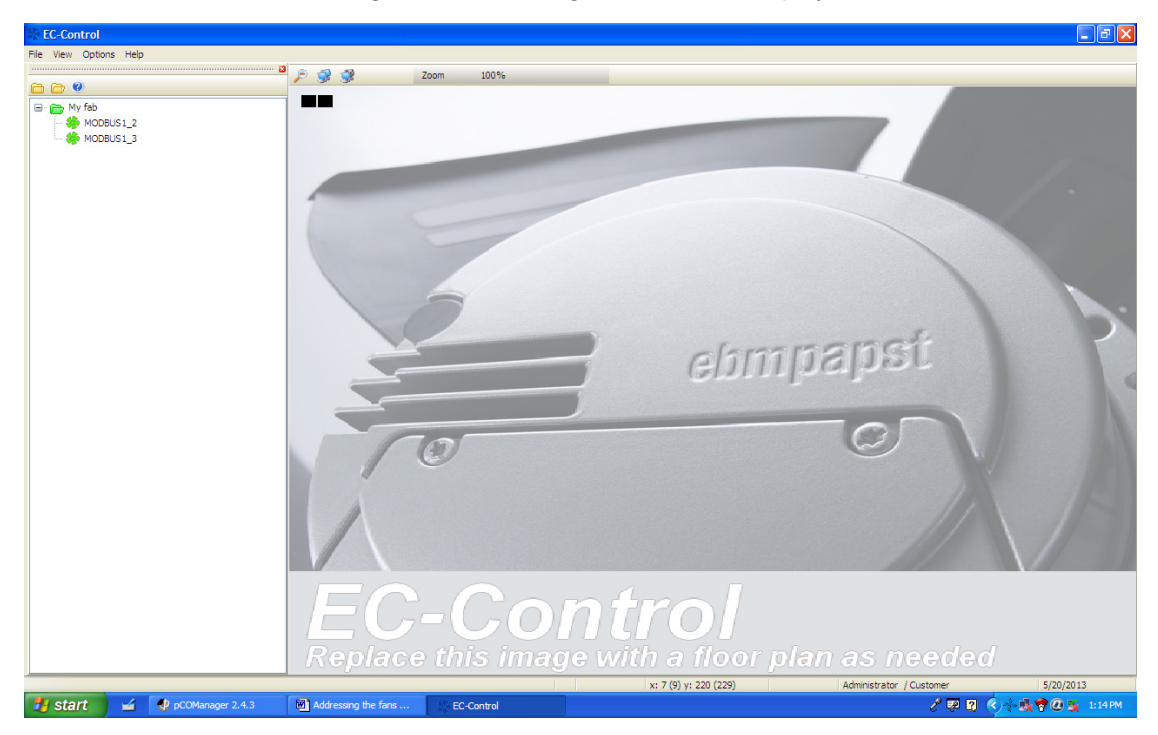

**4.34** Follow the same procedures above to address the rest of the fans.

#### 5.0 INDOOR FANS ADDRESSES

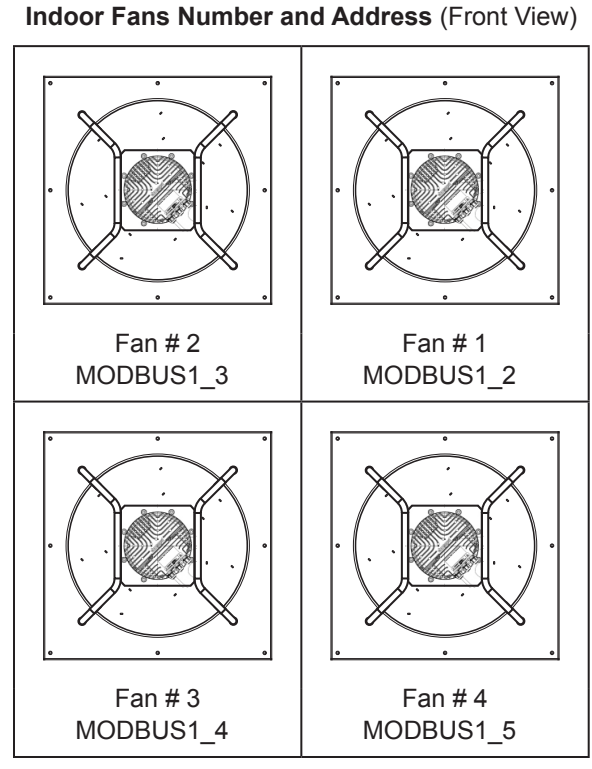

| Fan Number | 1 | 2 | 3 | 4 |
|------------|---|---|---|---|
| Address    | 2 | 3 | 4 | 5 |

Bottom of the Unit

Outdoor Fans Number and Address (Top View)

### 6.0 OUTDOOR FANS ADDRESSES

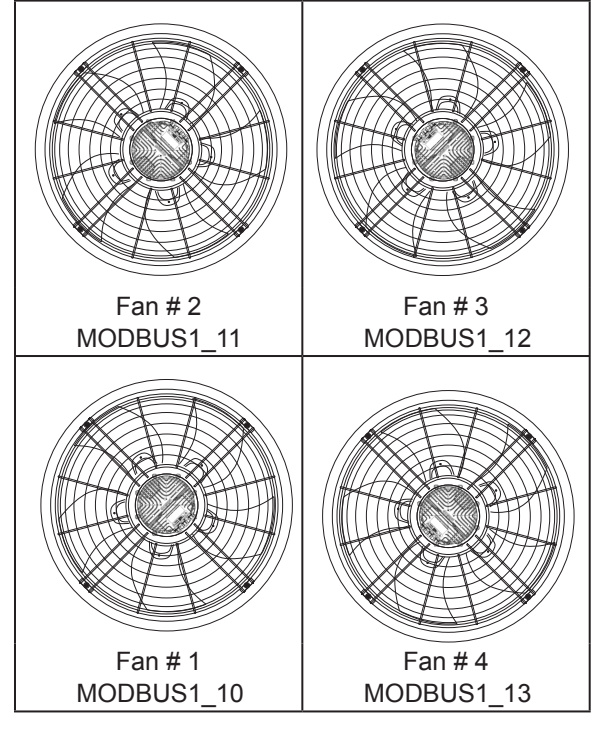

| Fan Number | 1  | 2  | 3  | 4  |
|------------|----|----|----|----|
| Address    | 10 | 11 | 12 | 13 |

**Compressor Section End** 

THIS PAGE IS INTENTIONALLY LEFT BLANK

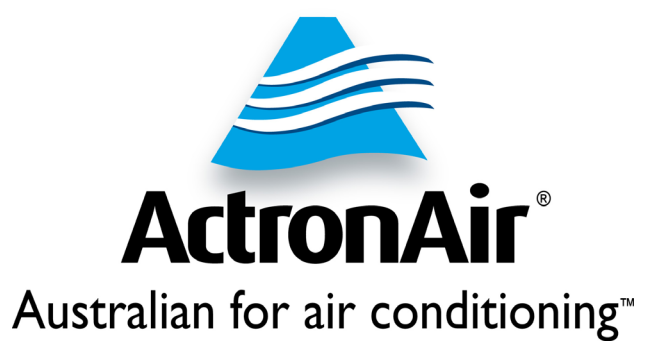

# 1800 119 229 www.actronair.com.au

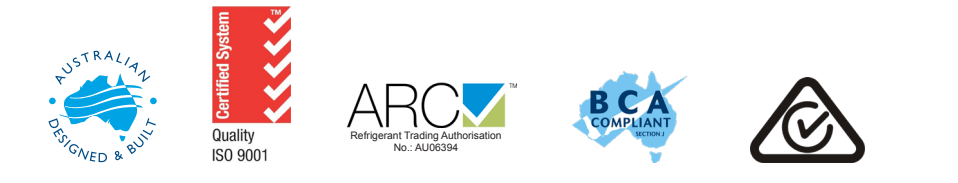